# Logging on to Chrome Account

When using alternate device

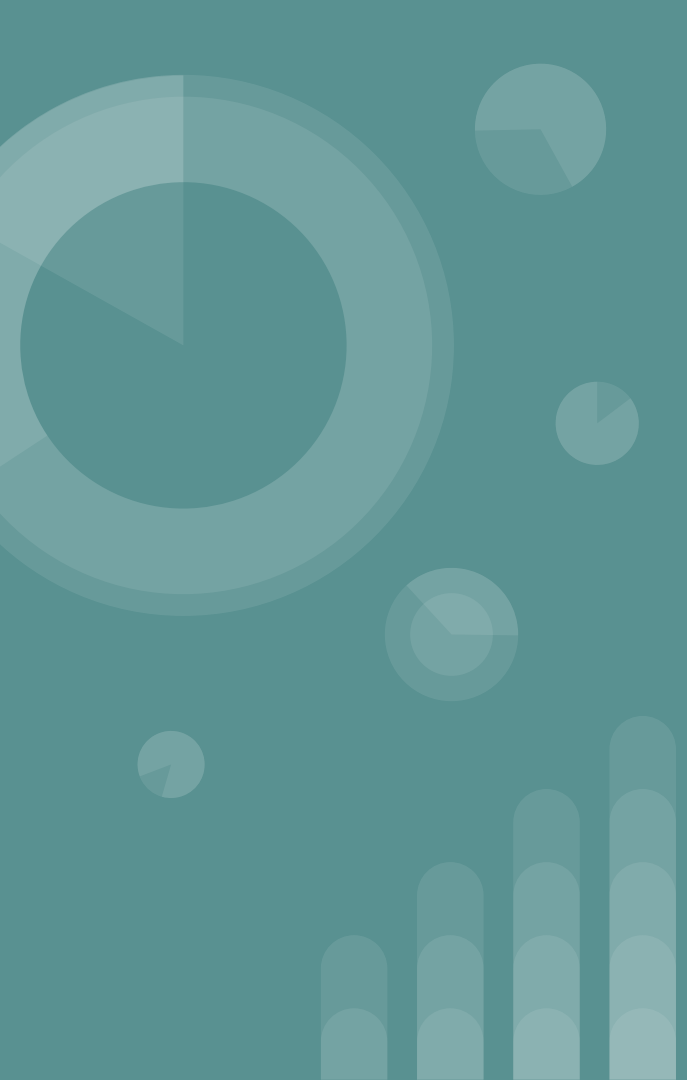

## Logging in to Chrome Account

When a virtual learner chooses to use a device that they have at home instead of the Chromebook, the student may need to access their school account in a different way.

This is a simple process and can allow the student to still have access to their Google Classrooms, Clever information, and other accounts linked to the Franklin County G-Suite for Education.

## Step 1: Get on to the Google Chrome Browser

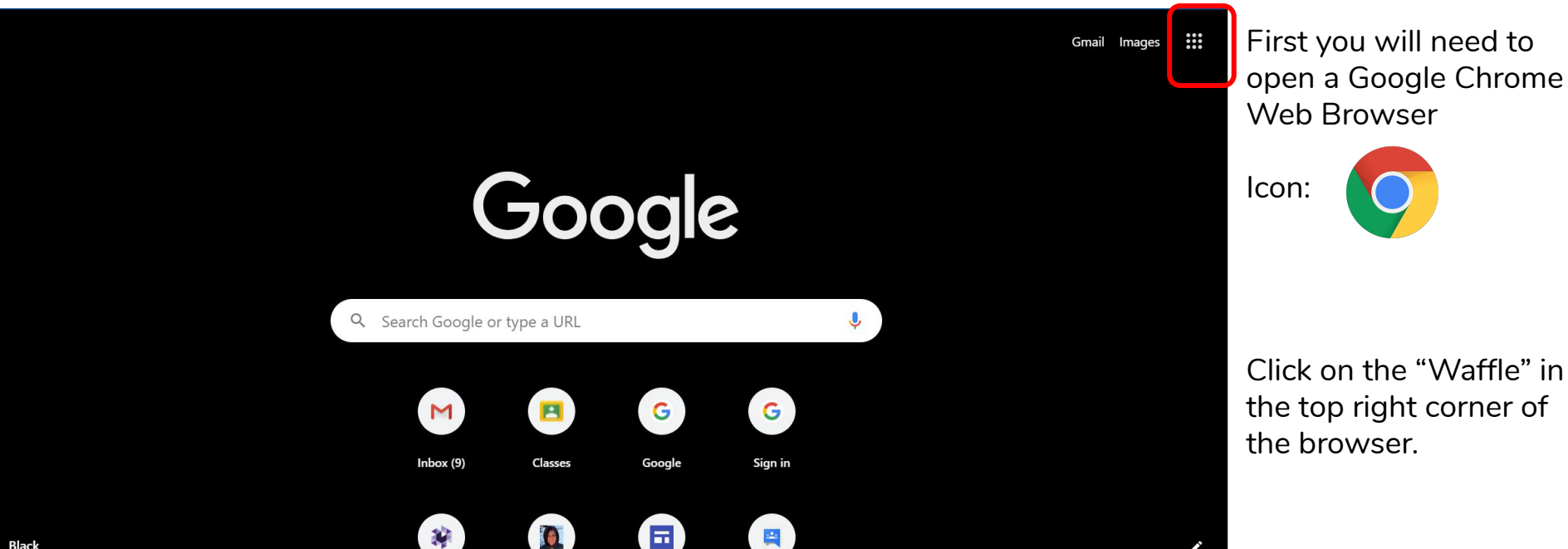

Step 2:

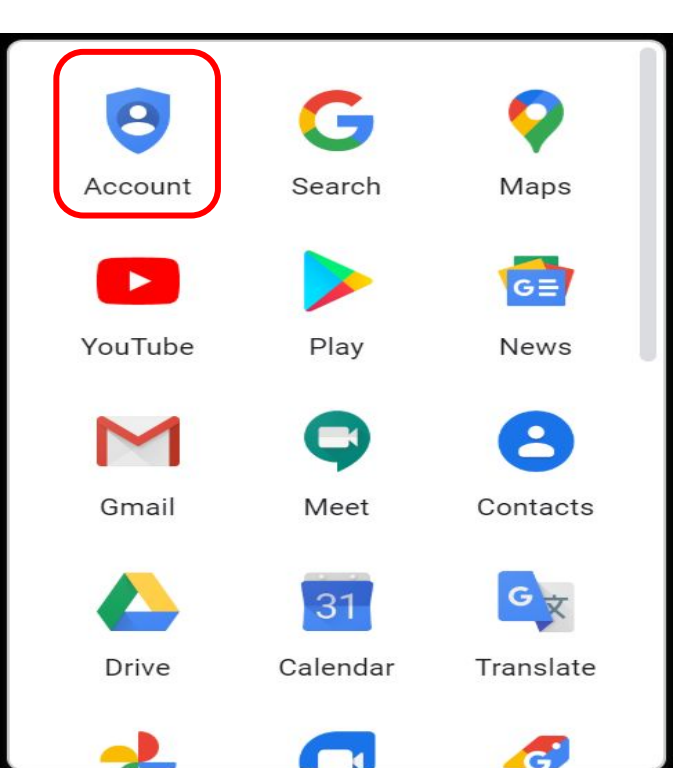

Once you click the waffle, a small window will pop-up.

On the window, click on "Account" (In red in the image to the left)

Step 3:

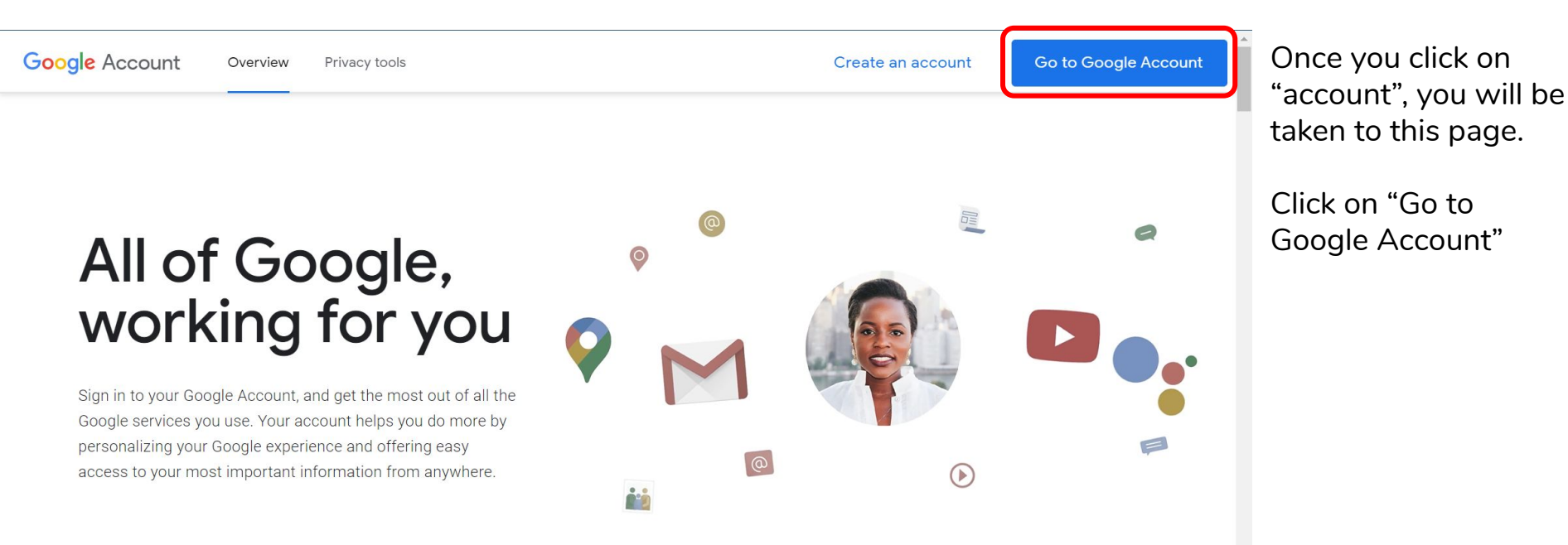

Waiting for kstatic.googleusercontent.com.

Step 4:

#### Google

#### Choose an account

| R | Rusty Dawson<br>rusty.dawson@fcstn.net         | Signed out |
|---|------------------------------------------------|------------|
| T | Leah Harrell<br>Leah.Harrell@fcstn.net         | Signed out |
| R | Rusty Dawson<br>rusty.dawson42@gmail.com       | Signed out |
| G | Garrett Dawson<br>garrett.dawson1548@gmail.com | Signed out |
| V | Virtual Learning<br>virtual.learning@fcstn.net | Signed out |
|   | Kim Tucker<br>kim.tucker@fcstn.net             | Signed out |
| 0 | Use another account                            |            |

Once you click on Go to Google Account, you will be taken to a login screen.

If you have logged in before, the account will be listed already.

If this is the first time logging in, you will need to click "Use another account"

Step 5:

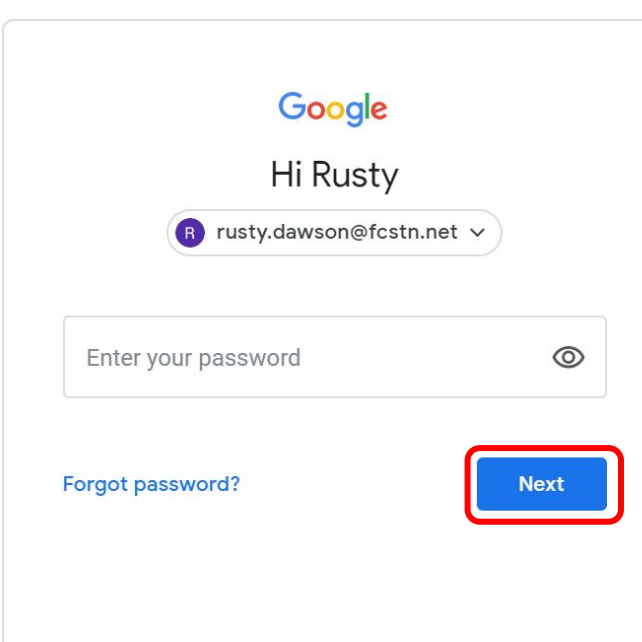

Once you click "Use another account", you will need to enter your fcstn.net email and password that you would use for your Chromebook.

Once you enter your password, click Next to log in.

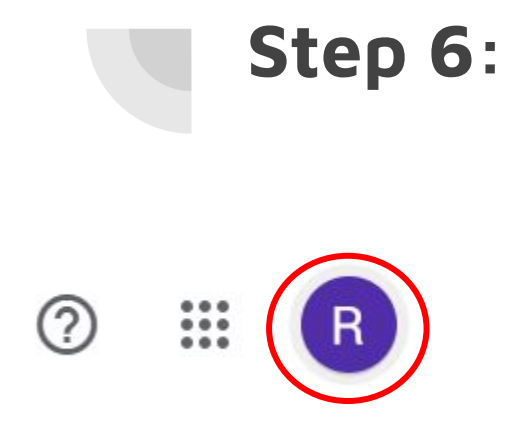

Once you hit Next and login, you should be able to go back to Google's homepage and see your account lcon appear in the top right corner beside the "waffle"